**Unit 7: Quadratic Equations** 

| Unit 7: Quadratic Equations     |                         |
|---------------------------------|-------------------------|
| Scientific Calculator Required  | Lessons 8,13,16,17,18   |
| Graphing Technology Recommended | Lessons 3,4,18,21,24    |
| Graphing Technology Required    | Lessons 5,9,10,15,20,22 |

#### Lesson 5 – How to Graph Quadratic Functions (Factored Form) (Example: IM Lesson 5.2: Solving by Graphing.)

| 1. To graph a quadratic equation go to the <b>Graph App</b> ; press <b>WEND</b> , <b>5</b> - 英語.           | MAIN MENU /// COMMANDER MAIN MENU // COMMANDER CONICS EQUA PRGM TVM<br>CONICS EQUA PRGM TVM<br>CONICS EQUA PRGM TVM<br>CONICS EQUA PRGM TVM<br>CONICS EQUA PRGM TVM<br>CONICS EQUA PRGM TVM<br>CONICS EQUA PRGM TVM<br>CONICS EQUA PRGM TVM<br>CONICS EQUA PRGM TVM<br>CONICS EQUA PRGM TVM<br>CONICS EQUA PRGM TVM<br>CONICS EQUA PRGM TVM |
|----------------------------------------------------------------------------------------------------|----------------------------------------------------------------------------------------------------|
| <ol> <li>Enter the function (x – 5)(x – 3) into the first line for Y1. Press I when you finish.</li> </ol> | Graph Func :Y=<br>Y18(X-5)(X-3) []<br>Y2:<br>V3: []<br>Y4: [-]<br>Y5: [-]<br>Y6: [-]<br>[SEL DE INTE STUP INTE [DRAW                                                                                                    |

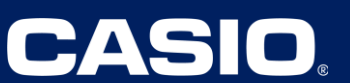

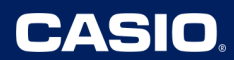

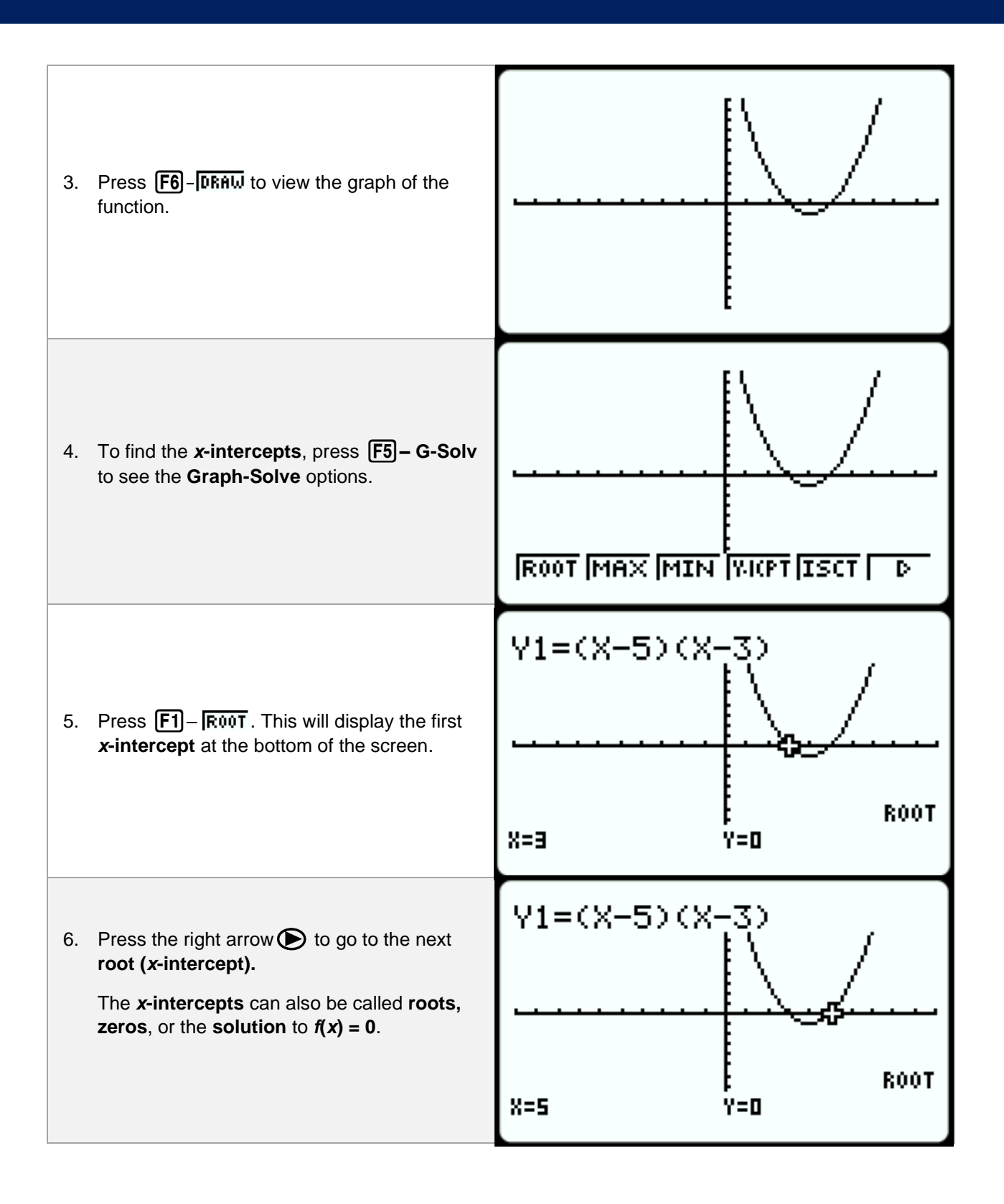

## Lesson 6 – Rewriting Quadratic Expressions in Factored Form (Part 1)

(Example: IM Lesson 6: Practice Problem 8)

| 1.             | To graph a quadratic equation, go to the<br>Graph App; press 顺刚,⑤ - 经销                                                                                                    | MAIN MENU /// COM<br>RUN-MATSTAT IC-ACT S-SHT<br>4-104<br>FRAPH DYNA TABLE RECUR<br>SRAPH DYNA TABLE RECUR<br>CONICS EQUA PRGM TVM<br>CONICS EQUA PRGM TVM<br>AXW B S - = 0 R R FF C 4 |
|----------------|----------------------------------------------------------------------------------------------------|----------------------------------------------------------------------------------------------------|
| 2. I<br>f      | Enter the function <b>(2 – <i>x</i>)(<i>x</i> + 3) – 11</b> into the<br>first line for <b>Y1</b> . Press EXE when you finish.                                                                                                    | Graph Func :Y=<br>Y18(2-X)(X+1)-11[]<br>Y2:<br>V3: []<br>Y4: [-]<br>Y5: [-]<br>Y6: [-]<br>[SEL DEL TYPE STUL TMEN [DRAW                                                                |
| 3. I<br>f<br>v | Press <b>F6</b> – <b>DRAW</b> to view the graph of the function. If your window is in the <b>standard window</b> you may just see the <b>turning point</b> of the <b>parabola</b> , as shown to the right.                                                                                             |                                                                                                    |
| 4              | To quickly fix this, press the down arrow.<br>This will shift the graph window up to show<br>more of the function.<br>Since the graph does not cross the <b><i>x</i>-axis</b> ,<br>there are no real solutions.<br><u>Note:</u> All 4 <b>arrow keys</b> will shift the viewing<br>window respectively. |                                                                                                    |

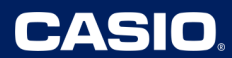

#### Lesson 9 – Solving Quadratic Equations by Using Factored Form

(Example: IM Lesson 9.3: Revisiting Quadratic Equations with Only One Solution)

| 1. | To graph a quadratic equation go to the <b>Graph App</b> ; press <b>派则</b> , <b>5</b> - 梁明.                                                                                                   | MAIN MENU ////////////////////////////////////                                                           |
|----|----------------------------------------------------------------------------------------------------|----------------------------------------------------------------------------------------------------|
| 2. | Enter the function $x^2 - 2x + 1$ into the first line for Y1. Press EXE when you finish.                                                                                                    | Graph Func :Y=<br>V18X <sup>2</sup> -2X+1 []<br>V2<br>V3: []<br>V4: [-]<br>V5: [-]<br>V5: [-]<br>V5: [-] |
| 3. | Press <b>F6</b> – <b>DRAW</b> to view the graph of the function.<br>What do you notice about the <b>x-intercepts</b> of the graph? What do the <b>x-intercepts</b> reveal about the function? | · · · · · · · · · · · · · · · · · · ·                                                                    |
| 4. | To find the <b>x-intercepts</b> , press <b>F5– G-Solv</b> to see the <b>Graph-Solve</b> options.                                                                                              |                                                                                                    |

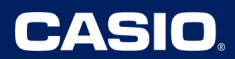

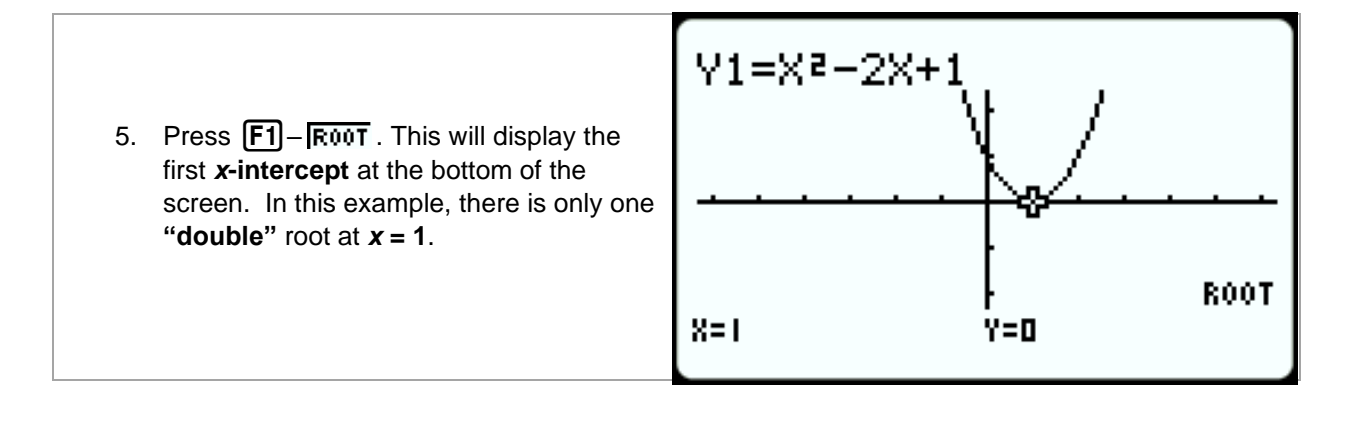

#### Lesson 10 – Rewriting Quadratic Expressions in Factored Form (Part 4) (Example: IM Lesson 10.3: Timing a Blob of Water)

| 1. | Students are asked to find the time the water<br>droplet is in the air. Soon they will find that<br>factoring the equation set equal to zero will<br>not always work. However, the <i>x</i> -intercept<br>can be found using the <b>root solve tool</b> on a<br>graph. To graph the quadratic equation, go<br>to the <b>Graph App</b> ; press WEND, <b>5</b> - WEND. | MAIN MENU<br>RUN-MATSTAT e-ACT S-SHT<br>X+Cot<br>H-Cot<br>SRAPH DYNA TABLE RECUR<br>SRAPH DYNA TABLE RECUR<br>CONICS EQUA PRGM TVM<br>AXM S OF STATES AND S<br>CONICS EQUA PRGM TVM<br>AXM S OF STATES AND S<br>B ##FF |
|----|----------------------------------------------------------------------------------------------------|----------------------------------------------------------------------------------------------------|
| 2. | Enter the function $-5x^2 + 9x + 3$ into the first<br>line for Y1. Press EXE when you finish.<br>The equation in the example uses " <i>x</i> " instead<br>of " <i>t</i> " but when using the graphing feature in<br>the calculator, use " <i>x</i> " for the input variable.                                                                                         | Graph Func :Y=<br>Y18-5X <sup>2</sup> +9X+3 []<br>Y28<br>Y3: []<br>Y4: []<br>Y5: [-]<br>SEL DEL TYPE STUL TALL                                                                                                    |
|    |                                                                                                    | lliew Window                                                                                                    |
| 3. | Since this application deals with positive time<br>and positive heights, adjust the viewing<br>window by pressing SHFT F3 – TANK .<br>Adjust the window to the values shown to the<br>right.                                                                                                    | Xmin :-0.5<br>max :3<br>scale:1<br>dot :0.02777777<br>Ymin :-2<br>max :8<br>[INIT TRIG STD <u>STO RCL</u>                                                                                                    |

## CASIO

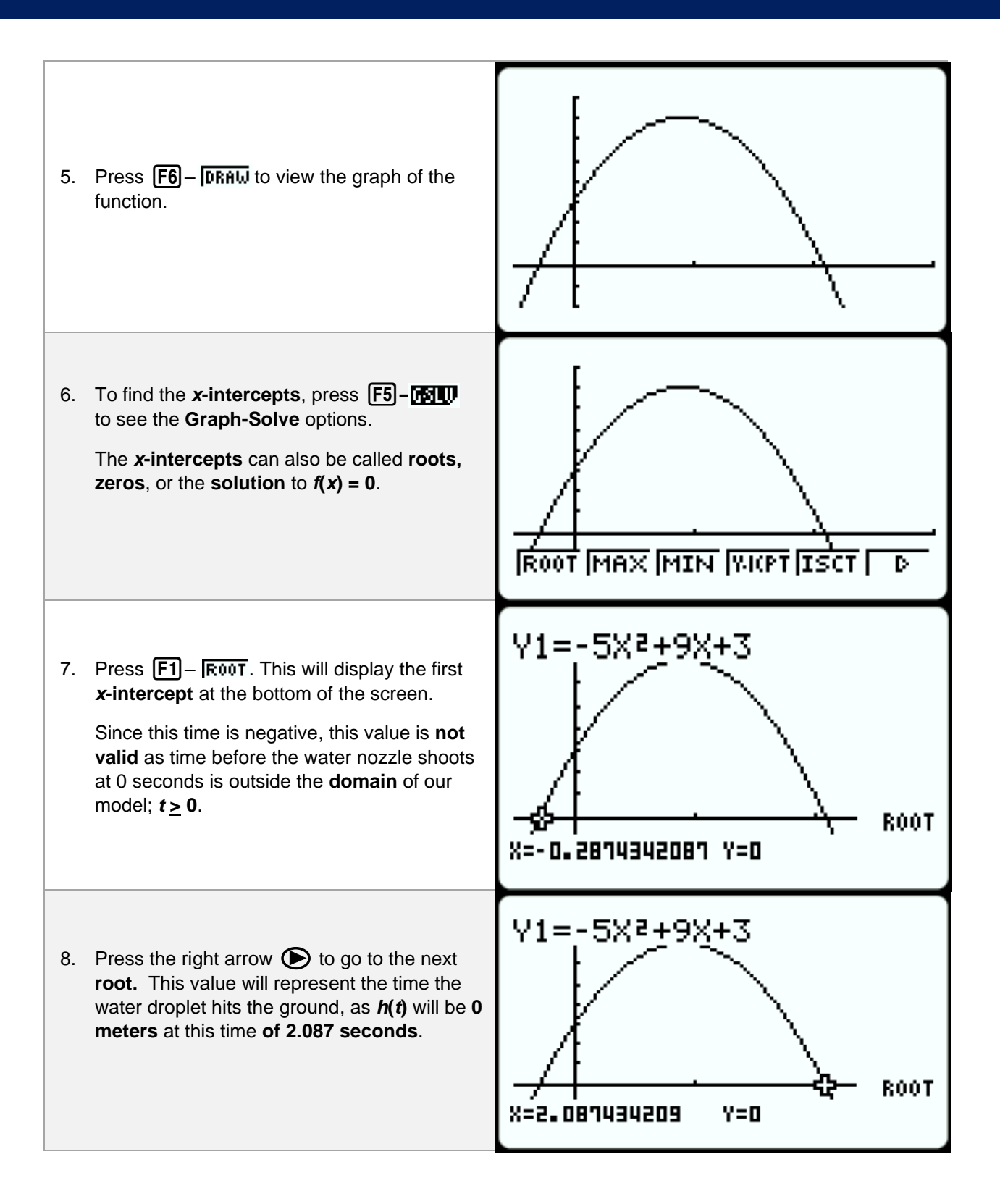

#### Lesson 15a – Verify Approximate Solutions to Quadratics Graphically

(Example: IM Lesson 15.3: Finding Irrational Solutions by Completing the Square)

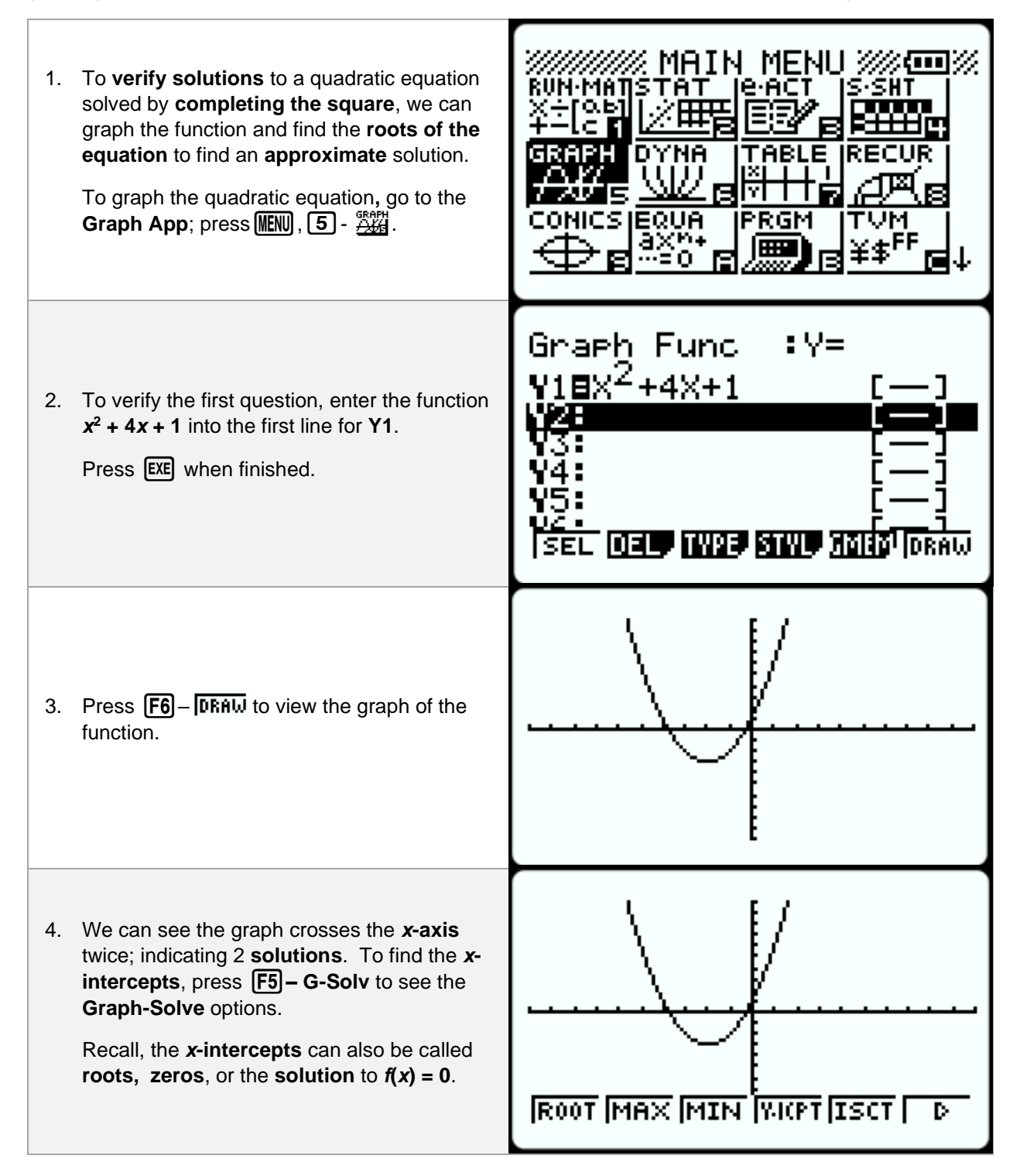

## IM Algebra 1 – Unit 7: CASIO Technology Use at a Glance

# CASIO

| 5. | Press <b>F1</b> – <b>R00T</b> . This will display the first <b><i>x</i>-intercept</b> at the bottom of the screen. The first <b>root</b> is approximately <b>-3.732</b> .                                                                                                    | Y1=X2+4X+1<br><br>X=-3.732050808 Y=0                                                                                                    |
|----|----------------------------------------------------------------------------------------------------|----------------------------------------------------------------------------------------------------|
| 6. | If you press the right arrow ( <b>()</b> ), you will see the second <b>root</b> at the bottom of the screen which is approximately <b>-0.268</b> .                                                                                                    | Y1=X2+4X+1<br>ROOT<br>X=-0.2679491924 Y=0                                                                                                    |
| 7. | To view the <b>exact solutions</b> from completing the square as equivalent <b>decimal approximations</b> press <b>INEN</b> , <b>1</b> - <b>MARE</b> . to go to the <b>Run-Matrix App</b> .                                                                                                    | MAIN MENU /// (COM<br>MAIN MENU // (COM<br>STAT LE ACT SSHT<br>SSHT<br>SSH |
| 8. | Enter the <b>exact solution</b> found by<br><b>completing the square</b> into the calculator as<br>shown. Each solution needs to be entered<br>into the calculator separately. If your<br>calculator still shows the <b>exact value</b> ,<br>highlight the value and press the SMD button<br>to quickly switch to the <b>decimal</b><br><b>approximation</b> .<br>Graphically, -3.732 verifies $-2 - \sqrt{3}$ while the<br>other root, -0.268 verifies $-2 + \sqrt{3}$ . | -2+√3<br>-2-√3<br>-3.732050808<br>-2+√3<br>-21√3<br>-21 267/94/91/929<br>-21 000 267/94/91/929                                                                                                    |

#### Lesson 15b – Verify Exact Solutions to Quadratics with Equation Solver

(Example: IM Lesson 15.3: Finding Irrational Solutions by Completing the Square)

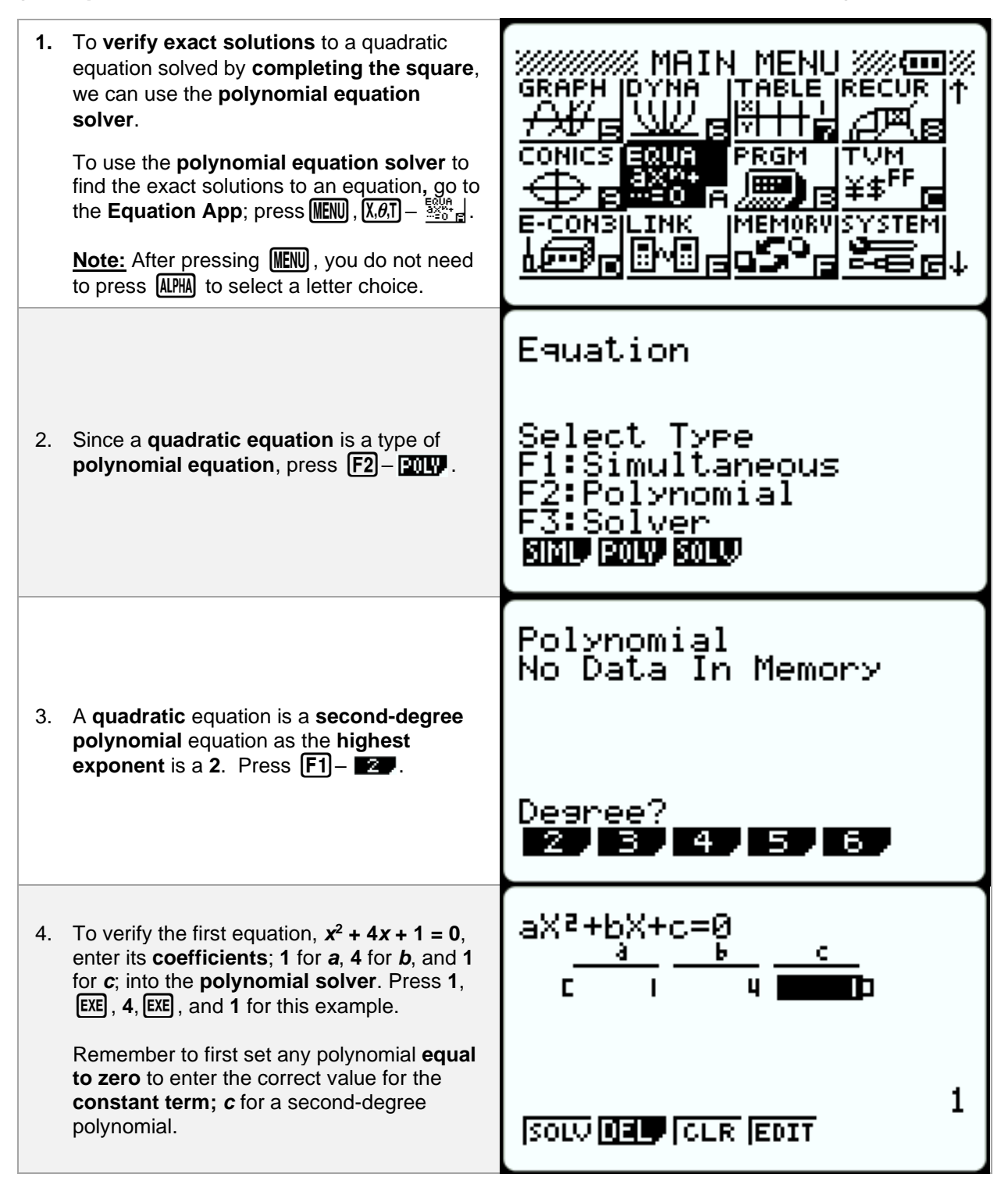

## IM Algebra 1 – Unit 7: CASIO Technology Use at a Glance

| 5. | After typing the <b>1</b> for $c$ , press either <b>EXE</b> or <b>F1</b> – <b>S0LO</b> to run the solver as shown to the right.       | aX2+bX+c=0<br>X1[=0=250]<br>X2[-3.132]        |
|----|----------------------------------------------------------------------------------------------------|-----------------------------------------------|
|    | approximations in the top left of the screen.                                                                                         |                                               |
|    | The value highlighted will display <b>the exact value</b> in <b>simplest radical form</b> in the bottom right of the screen.          | -2+√3<br> REPT                                |
| 6. | Press the down arrow ( ) or EXE to display the <b>exact value</b> for the <b>second root</b> .                                        | aX2+bX+c=0<br>XI[-0.261]<br>X2[ <b>=116</b> ] |
|    |                                                                                                    | -2-√3<br> REPT                                |
| 7. | To solve another quadratic equation, press<br>EXE, or EXIT, or F1-REFT to repeat the<br>process of entering new <b>coefficients</b> . | aX2+bX+c=0<br>                                |
|    |                                                                                                    |                                               |

**CASIO** 

## Lesson 15c – Graphing to Approximate Irrational Solutions

(Example: IM Lesson 15: Practice Problem 4)

| 1. | To find <b>approximate solutions</b> to a quadratic equation, we can graph the function and find its <b>roots</b> .<br>To graph the quadratic equation, go to the <b>Graph App</b> ; press <b>IEN</b> , <b>5</b> - <b>EXE</b> . | MAIN MENU /// COM<br>RUN-MATISTAT JE-ACT S-SHT<br>X-TOAS<br>Y-TOAS<br>F-LC 1 // EST S-SHT<br>GRAPH DYNA TABLE RECUR<br>CONICS EQUA PRGM TVM<br>CONICS EQUA PRGM TVM<br>AXM-<br>B=0 FILLE STATE<br>SAMPLE S |
|----|----------------------------------------------------------------------------------------------------|----------------------------------------------------------------------------------------------------|
| 2. | To find the <b>approximate solutions</b> for the first question, enter the function $x^2 + 10x + 8$ for Y1.<br>Press <b>EXE</b> when finished.                                                                                  | Graph Func :Y=<br>Y18X <sup>2</sup> +10X+8 [—]<br>Y2<br>Y3: [—]<br>Y4: [—]<br>Y5: [—]<br>SEL DEL TWPE STWL MARTIDE                                                                                         |
| 3. | Press <b>F6</b> – <b>Dጽሰ</b> ሠ to view the graph of the function.                                                                                                    | <u>\</u>                                                                                                    |
|    |                                                                                                    |                                                                                                    |

#### IM Algebra 1 – Unit 7: CASIO Technology Use at a Glance

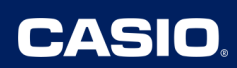

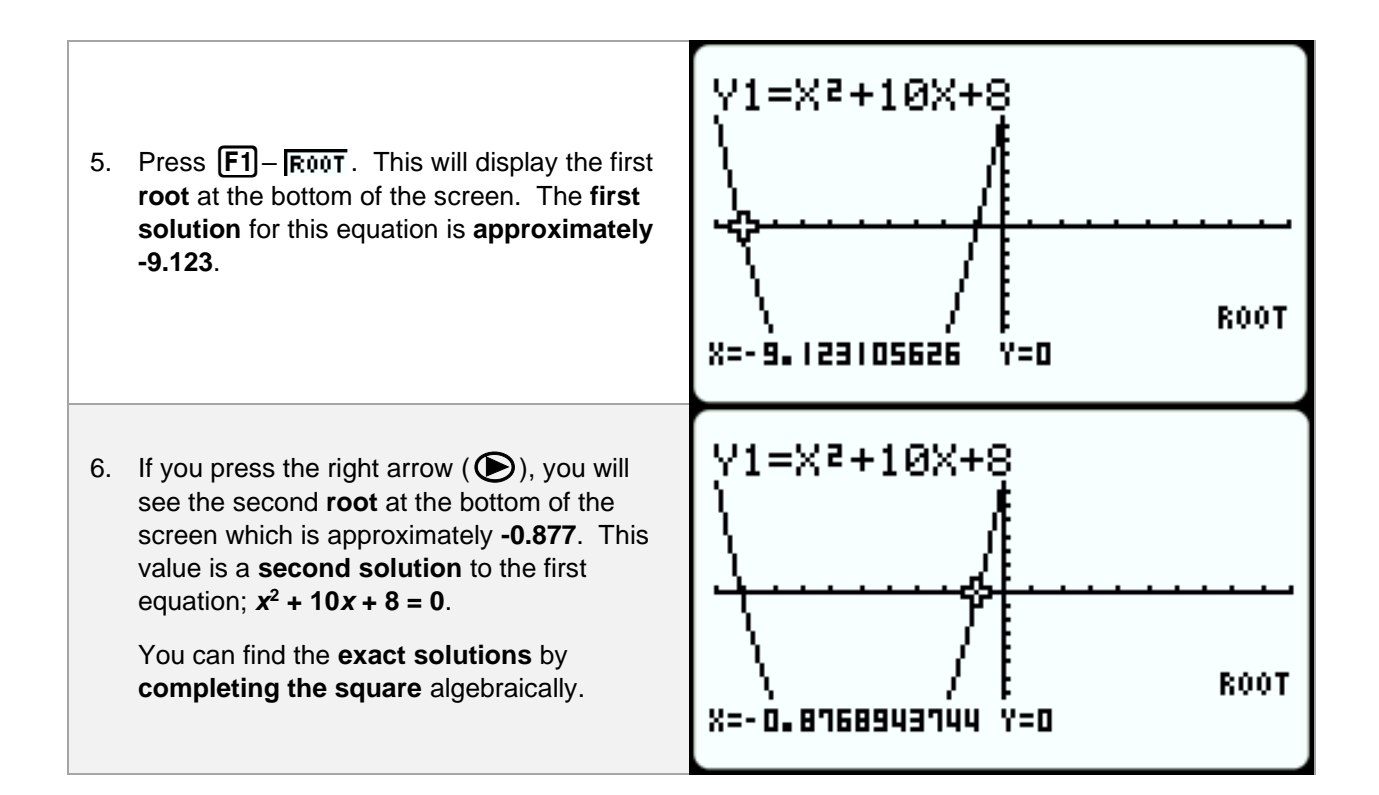

## Lesson 16a – Simplify the Quadratic Formula by Manual Substitution

(Example: IM Lesson 16.3: Meeting the Quadratic Formula)

| 1. | Press MENU), ① - 환행 . to go to the Run-<br>Matrix App.                                                                                                    | MAIN MENU /// COM<br>MAIN MENU /// COM<br>STAT LEACT SSHT<br>GRAPH DYNA TABLE RECUR<br>AND SHT<br>GRAPH DYNA TABLE RECUR<br>CONICS EQUA PRGM TVM<br>CONICS EQUA PRGM TVM<br>SAX 10<br>SAX 10<br>SA |
|----|----------------------------------------------------------------------------------------------------|----------------------------------------------------------------------------------------------------|
| 2. | We can use this section of the calculator to<br>simplify the quadratic formula. To solve the<br>equation: $x^2 + 4x - 5 = 0$ , using the<br>quadratic formula we must first identify the<br>a,b and c values. For this equation:<br>a=1 $b=4$ $c=-5Now we will manually substitute these valuesinto the quadratic formula. In your calculatorpress the fraction button, \square, to start.$                                                                                                    | D<br>JUMP DEL MAT MATH                                                                                                    |
| 3. | The quadratic formula is unique because it<br>contains the " $\pm$ " <b>symbol</b> , yielding 2<br>answers. This requires using the <b>addition</b><br>and <b>subtraction</b> signs <b>individually</b> on the<br>calculator.<br>We can use the plus symbol first then edit the<br>equation in our calculator to use the<br>subtraction sign after.<br>To get the <b>square root symbol</b> press [SHFT]<br>then $x^2$ . Place () around each value as you<br>manually substitute them into the formula | <u>-4+\(4)<sup>2</sup>-4(1)(-5)</u><br>2(1)<br>JUMP DEL FMAT MATP                                                                                                    |
| 4. | Once finished, press <b>EXE</b> to find <b>the first solution</b> , <b>1</b> .                                                                                                    | $\frac{-4+\sqrt{(4)^2-4(1)(-5)}}{2(1)}$ 1 0 0000 000 000 0000                                                                                                    |

## CASIO

| 5. | Now press the <b>up arrow</b> until you highlight the entire <b>expression</b> you just typed.                                                        | -4+(4) <sup>2</sup> -4(1)(-5)<br>2(1)                                   | 1  |
|----|----------------------------------------------------------------------------------------------------|-------------------------------------------------------------------------|----|
|    |                                                                                                    | <u>Juni</u> p ( <u>Jel</u> ) (Matip                                     |    |
| 6. | Then press the <b>right arrow</b> and <b>delete</b> the <b>addition</b> sign in the numerator and <b>replace</b> it with the <b>subtraction</b> sign. | <u>-4-(4)<sup>2</sup>-4(1)(-5)</u><br>2(1)<br>D                         | 1  |
| 7. | Press EXE to recalculate the expression. You will now see the 1 be replaced with the <b>second solution</b> of <b>-5</b> .                            | <u>-4-\(4)<sup>2</sup>-4(1)(-5)</u><br>2(1)<br>D<br>JUMP DEL   MAT MATP | -5 |

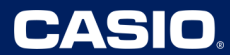

#### Lesson 16b – Simplify the Quadratic Formula by Storing Values

(Example: IM Lesson 16.3: Meeting the Quadratic Formula)

| 1. | Sometimes we want to use the quadratic formula to solve an equation with answers in <b>simplest radical form</b> . If we need to repeat this process for multiple questions, we can store the values for $a$ , $b$ , and $c$ , and the calculator will " <b>auto-refresh</b> " calculations. Press $(MN)$ , $(1) - (1) - (1) = (1)$ . to go to the <b>Run-Matrix App</b> . | MAIN MENU /// COMESIEQUA PRGM TVM                    |
|----|----------------------------------------------------------------------------------------------------|------------------------------------------------------|
| 2. | We can use this section of the calculator to<br>simplify the quadratic formula. To solve the<br>third equation: $x^2 + 10x + 18 = 0$ , we must<br>first identify the <b>a</b> , <b>b</b> , and <b>c</b> values. For this<br>equation:<br>a = 1 $b = 10$ $c = 18Now we will store these values for a, b, andc in the calculator. In your calculator, type thevalue first.$  | 1<br>JUMP DEL MAT MATP                               |
| 3. | Next press $\longrightarrow$ , which is the Store<br>command. Then use the ALPHA button<br>followed by $(\overline{X, \theta, \overline{1}})$ to obtain the letter <b>a</b> . Press<br><b>EXE</b> .                                                                                                    | 1 → A<br>D<br>JUMP DEL • MAT (MATC)                  |
| 4. | Repeat the process to store the values for <b>b</b> and <b>c</b> .                                                                                                    | 1 → A<br>10 → B<br>18 → C<br>18<br>UNIP DEL MAT MATE |

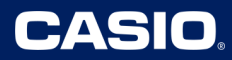

| 5. At ti<br>disc<br>root<br>sim<br>Reg<br>in th<br>eva<br>Sinc<br>irra | mes, knowing the value of the criminant allows us to know the type of s and may be necessary to show <b>plifying the radical</b> for the <b>NYS gents exam</b> . Since we stored <b>a</b> , <b>b</b> , and <b>c</b> he calculator, we can type $b^2 - 4ac$ to luate the discriminant for this quadratic. ce the discriminant is <b>28</b> , there will be <b>2</b> tional roots.                | 10→B<br>18→C<br>B <sup>2</sup> -4AC<br>JUMP DEL MAT MATP   | 10<br>18<br>ME  |
|------------------------------------------------------------------------|----------------------------------------------------------------------------------------------------|------------------------------------------------------------|-----------------|
| 6. To I<br>SHF<br>SHF<br>SHF<br>Sho<br>poir<br><b>Reg</b>              | know if this would <b>simplify</b> , press<br>$\mathbf{x}^2$ for the <b>square root</b> ( $\sqrt{}$ ) and then<br>$\mathbf{x}^2$ for <b>answer</b> . Press $\mathbf{x}\mathbf{x}$ .<br><b>e:</b> This intermediate step of $\sqrt{28} = 2\sqrt{7}$<br>uld be shown in student work to earn full<br>its on a 4 pt SA question on the <b>NYS</b><br><b>gents exam</b> . (Ref: Jan '25 Q33 Rubric) | B <sup>2</sup> -4AC<br>√Ans<br>D<br>DECL DECA              | 18<br>28<br>2√7 |
| 7. Nov<br>to fi<br>qua<br>"±"<br>requ<br>sigr<br>We<br>typin<br>EXE    | w we will type the entire quadratic formula<br>nd the final, simplified answer. The<br>dratic formula is unique as it contains the<br><b>symbo</b> l, yielding 2 answers. This<br>uires using the <b>addition</b> and <b>subtraction</b><br>as individually on the calculator.<br>will use the <b>addition symbol</b> first while<br>ng the quadratic formula as shown. Press<br>when finished. | •••••<br><u>-B+√B<sup>2</sup>-4AC</u><br>2A<br>DELL DELA   | 2√7<br>-5+√7    |
| 8. Nov<br>you<br>type                                                  | v press the <b>up arrow</b> ( ( ) twice until<br>highlight the entire <b>expression</b> you just<br>ed.                                                                                                    | NTITES<br>- B+JB <sup>2</sup> -4AC<br>2A<br>D<br>DELL DELA | 2√7<br>-5+√7    |

## IM Algebra 1 – Unit 7: CASIO Technology Use at a Glance

## CASIO

| <ol> <li>Then press the right arrow and delete the addition sign in the numerator and replace is with the subtraction sign.</li> </ol>                                                                                                    | ו••=<br>2√7<br><u>-B-1/B<sup>2</sup>-4AC</u><br>28<br>-5+√7                                       |
|----------------------------------------------------------------------------------------------------|---------------------------------------------------------------------------------------------------|
|                                                                                                    |                                                                                                   |
| 10. Press <b>EXE</b> to <b>recalculate</b> the expression.                                                                                                    | ו••∍<br>2√7                                                                                       |
| You will now see the <b>addition sign</b> be replaced with a <b>subtraction sign</b> for the second solution.                                                                                                    | <u>-B-4HC</u><br>2A<br>-5-√7<br>0<br>000 000                                                      |
| 11. If we had to solve more quadratic equations<br>in standard form, we could <b>arrow up</b> and<br><b>edit</b> our <b>stored values</b> for <b>a</b> , <b>b</b> , and <b>c</b> and<br>the calculator will automatically recalculate<br>each of the expressions on the lines below.<br>For the next problem, $x^2 - 8x + 11 = 0$ ,<br>store: $a = 1$ $b = 10$ and $c = 18$ .<br><u>Note:</u> If changing <b>b</b> or <b>c</b> results in an<br><b>imaginary root</b> , an error message will result<br>if the calculator is in <b>real-solution</b> mode. | -8→8<br>11→C -8<br>11<br>B <sup>2</sup> -4AC<br>0110 0110                                         |
| 12. Scrolling down, we can see that all our expressions have been recalculated with the updated values stored for <i>a</i> , <i>b</i> , and <i>c</i> . In simplest radical form, the solutions for the fourth equation are $4 \pm \sqrt{5}$ .                                                                                                    | √Ans<br>2√5<br><u>-B-√B<sup>2</sup>-4AC</u><br>2A<br>4-√5<br>000000000000000000000000000000000000 |

# Lesson 16c – Comparing Features of Quadratic Functions Graphically

(Example: IM Lesson 16: Practice Problem 4)

| 1. | Given the equations of two projectiles, we<br>need to determine which will hit the ground<br>first and each object's maximum height. Both<br>can be determined graphically. To graph<br>each equation, press (MENU), 5 - 5                                                                                                    | MAIN MENU<br>RUN-MATISTAT E-ACT S-SHT<br>4-1c 1 2000 EEEE EEEE<br>SRAFH DYNA TABLE RECUR<br>SRAFH DYNA TABLE RECUR<br>CONICS EQUA PRGM TVM<br>AXM4<br>EEEE EEEE EEEE |
|----|----------------------------------------------------------------------------------------------------|----------------------------------------------------------------------------------------------------|
| 2. | Before entering our equations, adjust the viewing window to appropriate dimensions.<br>Press SHFT, then F3 – TIMP to set the viewing window.                                                                                                    | Graph Func :Y=<br>V1:<br>V2:<br>V3:<br>V4:<br>V4:<br>V5:<br>V6:<br>[-]<br>[SEL DEL IV9: STVL STVL STVL                                                               |
| 3. | Being <b>projectiles</b> , we mainly want to focus<br>on the equation's behavior in the 1 <sup>st</sup><br><b>quadrant</b> . The settings to the right will give<br>an optimal window for this problem. When<br>finished, press <b>EXE</b> . In practice, it may take<br>students a few times to view the graph and<br><b>adjust the window</b> as necessary. Minor<br><b>translation adjustments</b> to the graph can<br>also be made utilizing the <b>arrow keys</b> . | View Window<br>Xmin :-0.5<br>max :6<br>scale:1<br>dot :0.0515873<br>Ymin :-5<br>max :50<br>INIT TRIG STO STO RCL                                                     |
| 4. | Enter the motion equations for <b>Object A</b> and <b>Object B</b> for <b>Y1</b> and <b>Y2</b> . Use " $x$ " as your input variable instead of " $t$ ". Press as you finish each equation. To more easily see which graph is which, press <b>F4</b> – <b>STUP</b> to change the <b>line style</b> .                                                                                                    | Graph Func :Y=<br>Y1825+20X-5X <sup>2</sup> []<br>Y2830+10X-5X <sup>2</sup> []<br>Y3: []<br>Y4: []<br>Y5: []                                                         |

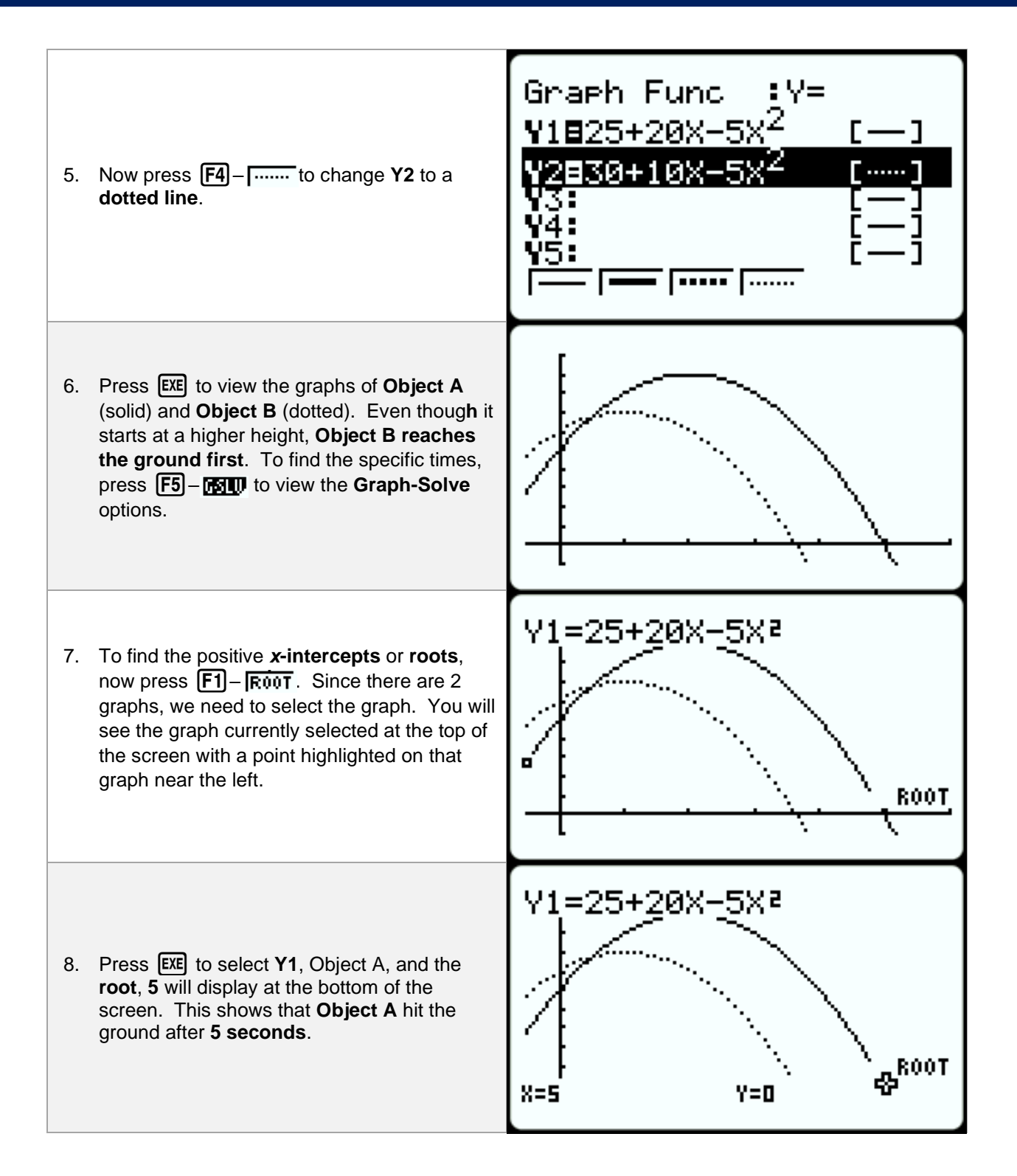

## CASIO

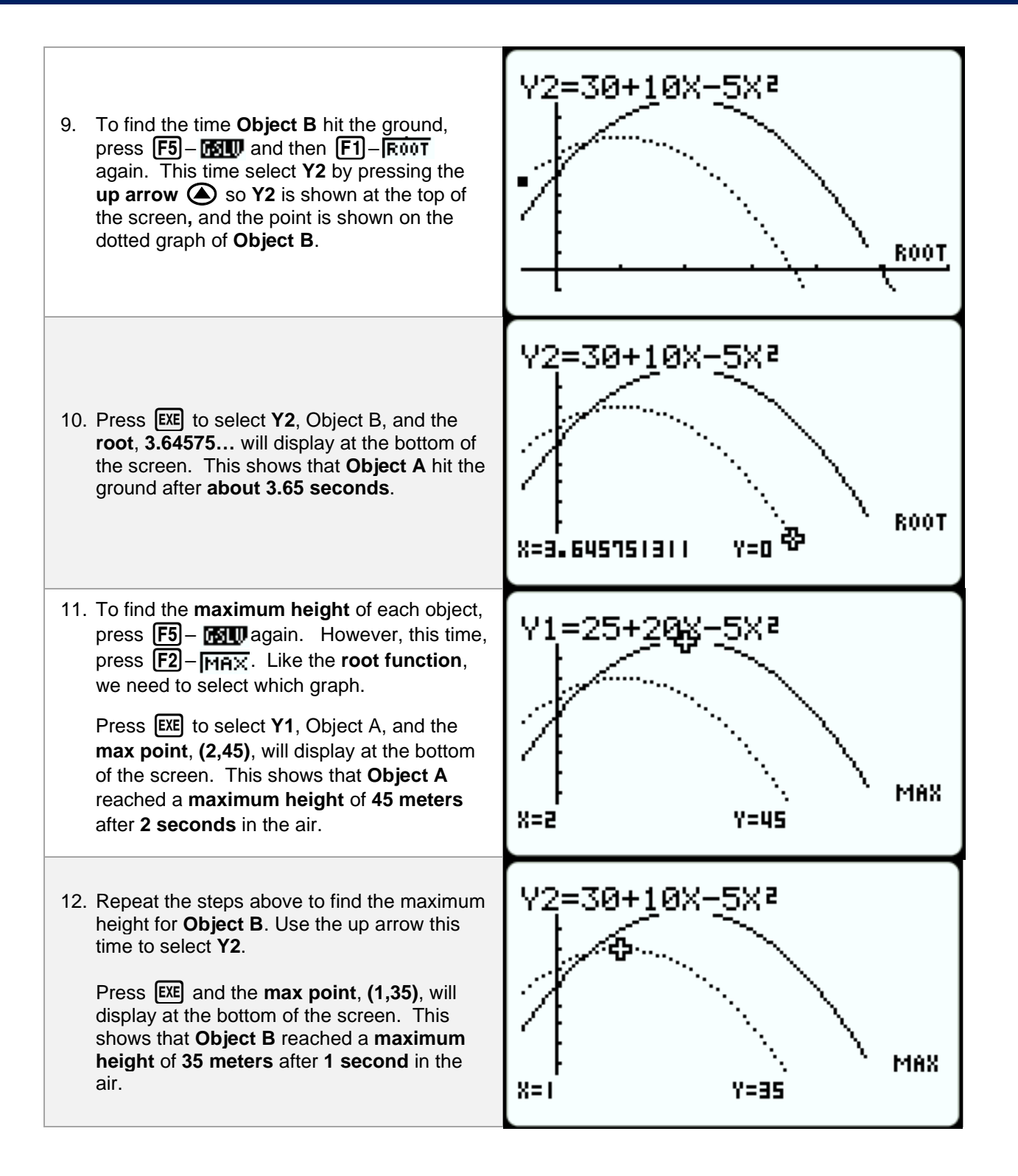

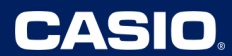

#### Lesson 20 – Graphing to Predict if Zeros are Rational or Irrational

(Example: IM Lesson 20.2: Suspected Irrational Solutions)

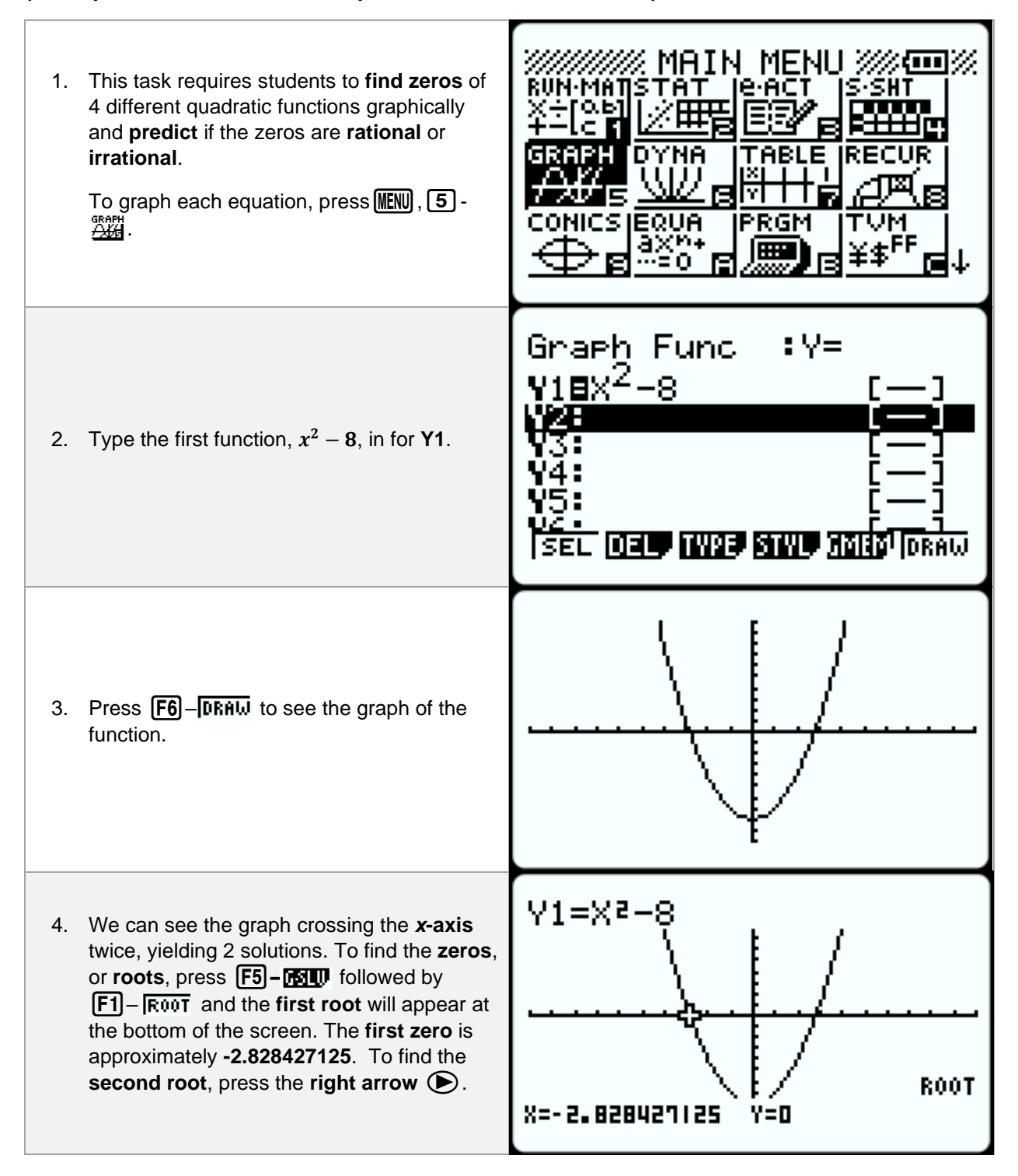

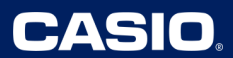

5. The second zero is around 2.828427125. Since neither zero terminates nor repeats, students can assume these are both irrational. To know with 100% certainty, solve algebraically or utilize the polynomial solver. In this case, either method would show the exact answer of  $x = \pm \sqrt{8}$ .

To find the zeros for the other 3 functions, press **EXIT**, then repeat the previous steps.

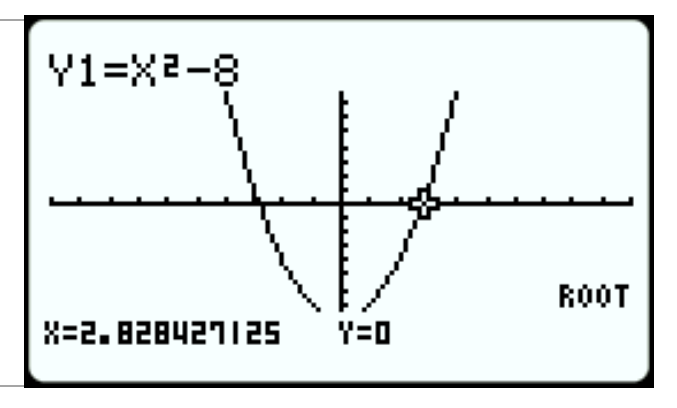

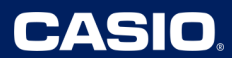

## Lesson 22 – Verifying Quadratic Expressions Written in Vertex Form

(Example: IM Lesson 22.2: Back and Forth.)

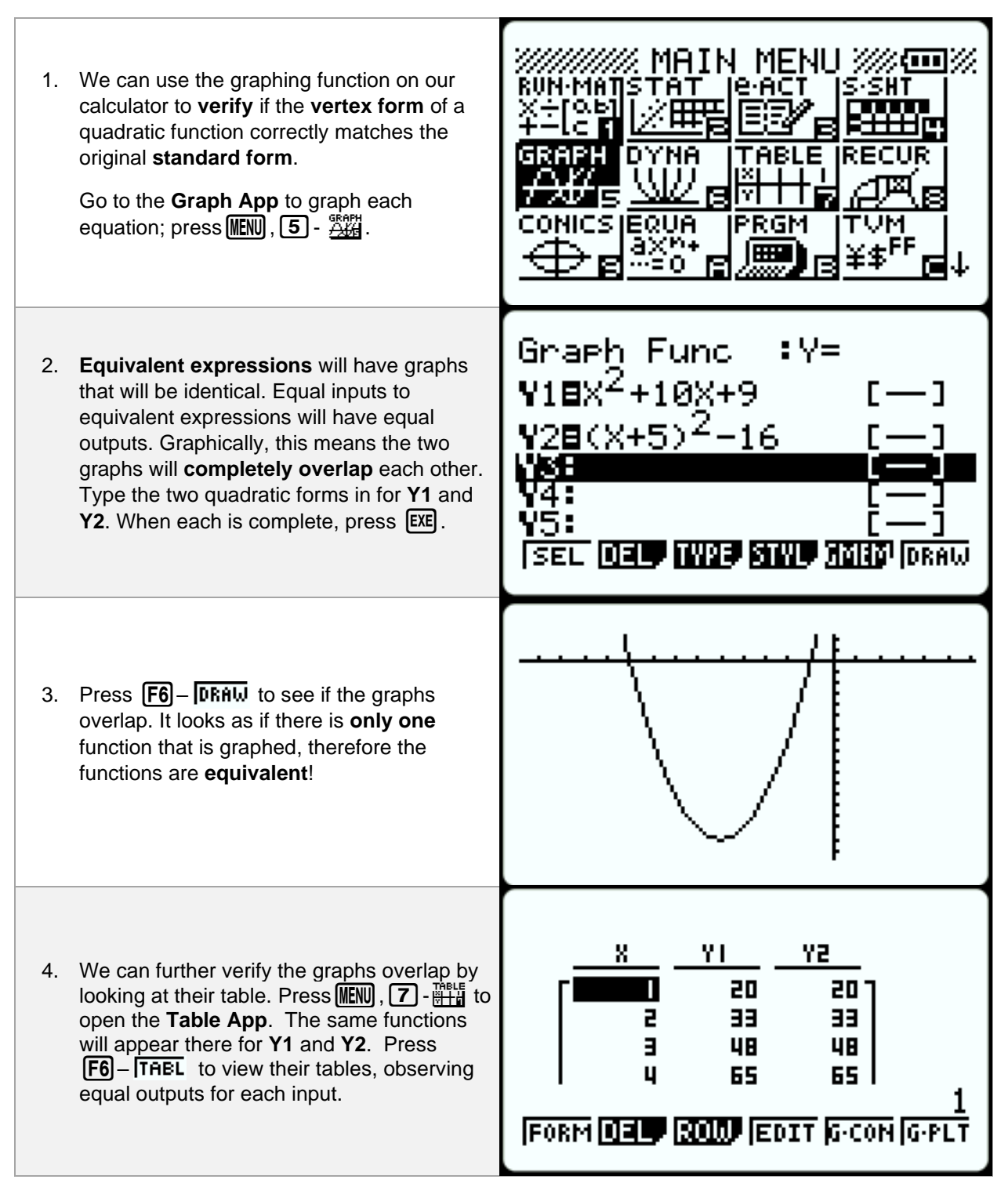